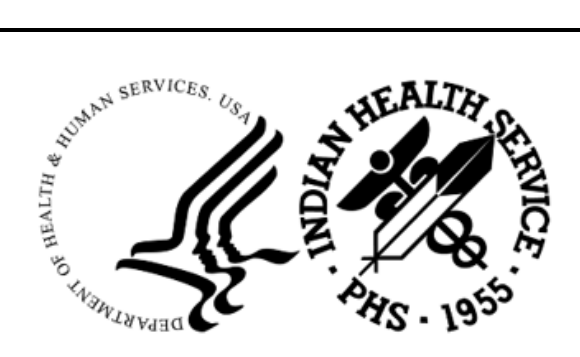

RESOURCE AND PATIENT MANAGEMENT SYSTEM

# **Patient Care Component**

(BJPC)

# **Addendum to User Manual**

Version 2.0 Patch 29 June 2024

Office of Information Technology Division of Information Resource Management

# Table of Contents

| 1.0                 | Introdu        | ction                                                  | .1  |  |  |  |  |
|---------------------|----------------|--------------------------------------------------------|-----|--|--|--|--|
|                     | 1.1            | Summary of Changes                                     | .1  |  |  |  |  |
| 2.0                 | Patch 2        | 29 Changes                                             | .3  |  |  |  |  |
|                     | 2.1            | Health Summary Changes                                 | . 3 |  |  |  |  |
|                     | 2.1.1          | Demographic Component Cell Phone Addition              | . 3 |  |  |  |  |
|                     | 2.2            | PGEN                                                   | .3  |  |  |  |  |
|                     | 2.2.1          | Social Determinants of Health (SDOH) Exam Codes        | .3  |  |  |  |  |
|                     | 2.2.2          | Unhealthy Drug Screening Exam                          | .5  |  |  |  |  |
|                     | 2.3            | QMAN                                                   | .5  |  |  |  |  |
|                     | 2.3.1          | Social Determinants of Health (SDOH) Exams             | .5  |  |  |  |  |
|                     | 2.3.2          | Unhealthy Drug Screening Exam                          | .6  |  |  |  |  |
|                     | 2.4            | Miscellaneous Report Changes                           | .7  |  |  |  |  |
|                     | 2.4.1          | Data Transmission Transaction Errors Report (TXER)     | .7  |  |  |  |  |
|                     | 2.4.2          | Third Party Coverage(s) Report (TPR)                   | .7  |  |  |  |  |
|                     | 2.4.3          | Tally Reviewed/Completed Visits (Last Operator) (TRVL) | . 8 |  |  |  |  |
|                     | 2.5            | Miscellaneous Changes                                  | . 8 |  |  |  |  |
|                     | 2.5.1          | Refusals for Service                                   | .8  |  |  |  |  |
| Acror               | Acronym List10 |                                                        |     |  |  |  |  |
| Contact Information |                |                                                        |     |  |  |  |  |

# 1.0 Introduction

Review these changes and add a copy of them to any printed documentation your site may be using for the Indian Health Service (IHS) Patient Care Component (PCC) Suite (BJPC) v2.0. These changes will be integrated into future versions of the software and user manuals. These changes will no longer be considered an addendum at the time of the next version release.

This addendum only provides written guidance on changes made in the patch that are relevant to the user. To see a list of all changes, please refer to the patch notes for each of the respective patches.

### 1.1 Summary of Changes

This patch contains enhancements and fixes to PCC Management reports, Query Manager (Q-Man), and Health Summary system.

- Cell Phone field added to demographics components in Health Summary.
- Social Determinants of Health (SDOH) exam codes added as selectable items within PGEN and QMAN.
- Heroin Opioid and Pain Efforts (HOPE), Unhealthy Drug Screening exam code added as a selectable item within PGEN and QMAN.
- Chart Audit Status field added to the TXER Data Transmission Transaction Errors Report.
- Medicare Part D added as a selection option when user generates the Third-Party Coverage(s) (TPR) report.
- Time printed added to the Tally Reviewed/Completed Visits (Last Operator) TRVL report display.
- Implement Patient Refusals for Service to Visit Linking.

Other enhancements and fixes included in Patch 29 and not detailed below:

- Patients Listing by Primary Provider Report error message removed for patients with no visits.
- SNOMED data is now captured in the **PATIENT IMPLANTED DEVICE** file for the Body Site fields **BODY SITE**, **BODY SITE SCT**, **BODY SITE INTF TERM**, **BODY SITE SCT PREF TERM**.
- LOINC code data is now captured in the REPRODUCTIVE FACTORS file fields TOTAL # BIRTH PARITY, TOTAL # PREG GRAVIDA, FULL TERM BIRTHS, PREMATURE BIRTHS, EDD.

• LOINC code and SNOMED data is now captured in the V DELIVERY file fields EGA AT DELIVERY CONCEPT ID, EGA AT DELIVER PREFERRED TERM, DATE/TIME OF DELIVERY LOINC AND EGA AT DELIVERY LOINC.

# 2.0 Patch 29 Changes

### 2.1 Health Summary Changes

#### 2.1.1 Demographic Component Cell Phone Addition

The patient's cell phone now displays on the four health summary demographic components when the cell phone is entered through Patient Registration.

The four health summary demographic components are:

- Demographic Data
- Demographics Brief
- Demographics Brief w/Adv Directives
- Demographics W/O Remarks

```
----- DEMOGRAPHIC DATA -----
TEST, DONNA
                               DOB: FEB 28,2006 18 YRS FEMALE no blood type
PREFERRED NAME: JONES, DONNA
STOCKBRIDGE-MUNSEE COMM MOHICAN I
CELL PHONE: 505-666-3333
                               PREFERRED LANGUAGE: ENGLISH
EMAIL ADDRESS: testdonna@yahoo.com
TUCSON
LAST UPDATED: MAR 19,2024
                              ELIGIBILITY: DIRECT ONLY
NOTICE OF PRIVACY PRACTICES REC'D BY PATIENT? NO
                 DATE RECEIVED BY PATIENT:
                WAS ACKNOWLEDGEMENT SIGNED? YES
HEALTH RECORD NUMBERS: 013976 2021 DEMO HOSPITAL (INST)
                      013976 2020 DEMO CLINIC-1 (INST)
                      013976 2020 DEMO CLINIC-2 (IN
```

Figure 2-1: Health Summary Cell Phone display

### 2.2 PGEN

#### 2.2.1 Social Determinants of Health (SDOH) Exam Codes

Five new SDOH items are available as search items under the **Patient Selection Menu** and **Print Item Selection Menu** for the Patient General Retrieval (PGEN) report. The new selection items are:

• SDOH Food

- SDOH Housing
- SDOH Interpersonal Safety
- SDOH Transportation
- SDOH Utilities

GENERAL RETRIEVALApr 16, 2024 16:38:35Page:1 of4PATIENT Selection MenuPATIENT Selection MenuPatients can be selected based upon any of the following items. Selectas many as you wish, in any order or combination. An (\*) asterisk indicatesitems already selected. To bypass screens and select all patients hit Q.1) Name/Chart #/SSN48) Date Oth Spec Prv Upd95) Most Recent RUBELLA HF2) Sex49) Oth Spec Prv User Upd96) Most Recent ACTIVITY L3) Date of Birth50) EDD (ANY/ALL TYPES)97) Date Last Alcohol Scree4) Birth Month51) Definitive EDD98) Date Last IPV/DV Scree5) Birth Weight (grams)52) EDD (LMP)99) Date Last IPV/DV Scree6) Birth Weight (Kgs)53) EDD (ULTRASOUND)100) Date Last SDOH Food7) Race54) EDD (CLINICAL PARAMETE101) Date Last SDOH Food8) Ethnicity55) EDD (METHOD UNKNONN)102) Date Last SDOH Housin9) Age56) EDD (Last Documented)103) Date Last SDOH Housin10) Age in Months57) Contraception Method104) Date Last SDOH Utilit11) Veteran Status Y/N58) Last Menstrual Period106) Date Last SDOH Safety12) Date of Death59) FHR Handout Given106) Date Last SDOH Safety13) Date Patient Establish (0) PHR Access107) Date Last Flex Sig14) Mlg Address-State61) Internet Access Update108) Date Last Flex Sig14) Mlg Address-State61) Internet Access Update108) Date Last SDOH14) Mlg Address-

Figure 2-2: PGEN SDOH Selection items

#### 2.2.2 Unhealthy Drug Screening Exam

A new item, Unhealthy Drug Screening Exam, has been added to the Patient General Retrieval (PGEN) report. This item is displayed as Date Last Drug Screen to maintain consistency with similar items. Date Last Drug Screen is available as a search item under the Patient Selection Menu and Print Item Selection Menu. The new selection item is:

• Date Last Drug Screen

| GENERAL RETRIEVAL                                                                                                    |                                                                                                    | Apr 16, 2024 16:38:35                                                                                                    | Page: 1 of 4                                                                                                    |  |  |  |  |
|----------------------------------------------------------------------------------------------------|----------------------------------------------------------------------------------------------------|----------------------------------------------------------------------------------------------------|----------------------------------------------------------------------------------------------------|--|--|--|--|
| PATIENT Selection Menu<br>Patients can be selected based upon any of the following items. Select<br>as many as you wish, in any order or combination. An (*) asterisk indicates<br>items already selected. To bypass screens and select all patients hit Q.                      |                                                                                                    |                                                                                                    |                                                                                                    |  |  |  |  |
| <pre>1) Name/Chart #/SSN 2) Sex 3) Date of Birth 4) Birth Month 5) Birth Weight (grams) 6) Birth Weight (Kgs) 7) Race 8) Ethnicity 9) Age 10) Age in Months 11) Veteran Status Y/N 12) Date of Death 13) Date Patient Establish 14) Mlg Address-State + Enter ?? for more </pre> | 48)<br>49)<br>50)<br>51)<br>52)<br>53)<br>55)<br>55)<br>56)<br>57)<br>58)<br>59)<br>60)<br>61)<br>e ac | Date Oth Spec Prv Upd<br>Oth Spec Prv User Upd<br>EDD (ANY/ALL TYPES)<br>Definitive EDD<br>EDD (LMP)<br>EDD (ULTRASOUND)<br>EDD (CLINICAL PARAMETE<br>EDD (METHOD UNKNOWN)<br>EDD (Last Documented)<br>Contraception Method<br>Last Menstrual Period<br>PHR Handout Given<br>PHR Access<br>Internet Access Update<br>tions | 95) Most Recent RUBELLA HF<br>96) Most Recent ACTIVITY L<br>97) Date Last Alcohol Scre<br>98) Date Last Depression S<br>99) Date Last IPV/DV Scree<br>100) Date Last IPV/DV Scree<br>101) Date Last SDOH Food<br>102) Date Last SDOH Housin<br>103) Date Last SDOH Housin<br>103) Date Last SDOH Utilit<br>105) Date Last SDOH Utilit<br>105) Date Last SDOH Safety<br>106) Date Last Colonoscopy<br>107) Date Last Flex Sig<br>108) Date Last Mammogram |  |  |  |  |
| S Select Item(s)<br>R Remove Item(s)<br>Select Action: S//                                                                                                    | +                                                                                                    | Next Screen Q<br>Previous Screen E                                                                                                    | Quit Item Selection<br>Exit Report                                                                                                    |  |  |  |  |

Figure 2-3: PGEN Unhealthy Drug Screen Selection items

## 2.3 QMAN

#### 2.3.1 Social Determinants of Health (SDOH) Exams

Five new SDOH items are now searchable within QMAN, under the Diagnostic Exam category. These items are:

- SDOH FOOD SCREENING
- SDOH HOUSING SCREEN
- SDOH INTERPERSONAL SAFETY SCRE
- SDOH TRANSPORTATION SCREENING
- SDOH UTILITIES SCREENING

Subject of search: PATIENTS ALIVE TODAY Attribute of LIVING PATIENTS: EXAM 1 EXAM, DENTAL EXAM 2 EXAM, DIAGNOSTIC SUPERCLASS (INFO ONLY) 3 EXAM, RADIOLOGY L RADIOLOGIC PROCEDURES CHOOSE 1-3: 2 SUPERCLASS (INFO ONLY) Enter the specific name of the EXAM or type '???' to see choices Attribute of LIVING PATIENTS: **SDOH** 1 SDOH FOOD SCREENING EXAM 2 SDOH HOUSING SCREEN EXAM 3 SDOH INTERPERSONAL SAFETY SCRE EXAM 4 SDOH TRANSPORTATION SCREENING EXAM 5 SDOH UTILITIES SCREENING EXAM CHOOSE 1-5:

Figure 2-4: QMAN SDOH Exams Selection items

#### 2.3.2 Unhealthy Drug Screening Exam

A new item, **Unhealthy Drug Screening Exam**, is now searchable within QMAN, under the Diagnostic Exam category. This item is:

• UNHEALTHY DRUG SCREEN

```
Subject of search: PATIENTS
ALIVE TODAY
Attribute of LIVING PATIENTS: EXAM
1 EXAM, DENTAL EXAM
2 EXAM, DIAGNOSTIC SUPERCLASS (INFO ONLY)
3 EXAM, RADIOLOGY L RADIOLOGIC PROCEDURES
CHOOSE 1-3: 2 SUPERCLASS (INFO ONLY)
Enter the specific name of the EXAM or type '???' to see choices
Attribute of LIVING PATIENTS: UNHEALTHY DRUG SCREEN EXAM
```

Figure 2-5: QMAN Unhealthy Drug Screen example

### 2.4 Miscellaneous Report Changes

#### 2.4.1 Data Transmission Transaction Errors Report (TXER)

A new field, **Chart Audit Status**, has been added to the TXER report. This field displays the current status of the visit and will help the user quickly and easily identify those visits marked as INCOMPLETE or NOT YET REVIEWED.

```
Apr 26, 2024
                                                           Page: 8
                        PCC Data Entry Module
                   *******************************
                   * VISIT REVIEW ERROR REPORT *
                   Report of Errors for VISIT Date Range: MAR 11, 2024 through APR 26, 2024
                     ALL Locations Included
  _____
LIST OF VISITS WITH TRANSACTION ERRORS
                                      _____
HRN FAC: [TST] HRN: [00-99900] NAME: [DEMO, PATIENT, MIKIAS]
DATE: [MAR 22,2024@10:00] LOCATION: [2021 DEMO HOSPITAL (INST)]
SERVICE CATEGORY: [A] TYPE: [I] CLINIC: [GENERAL]
CHART AUDIT STATUS: [INCOMPLETE]
DEPENDENT ENTRIES: [12] PRIMARY PROVIDER: [TEST, PROVIDER] PRIMARY PROVIDER:
[TEST, PROVIDER]
                ERROR INFORMATION
FILE: VISIT E103-MULTIPLE PRIMARY PROVIDERS WERE ENTERED FOR THIS VISIT
Enter RETURN to continue or '^' to exit:
```

Figure 2-6: TXER example

### 2.4.2 Third Party Coverage(s) Report (TPR)

Medicare Part D report has been added as a report selection option for the TPR report.

Please note, for a patient to have Medicare Part D, they must be enrolled in Medicare Part A and/or Medicare Part B. You should not retrieve any results when running the Medicare Part D report if you select **Yes** at the "Do you want patients that only have this one insurer (no other coverage)?" prompt.

```
You may select from the following types of insurance
    Select one of the following:
                  Medicare Part A
         1
         2
                 Medicare Part B
                  Medicaid
         3
                  A Selected Private Insurance
         4
         5
                   Railroad Part A
                   Railroad Part B
         6
         7
                  Medicare Part D
Select a type of insurance:
```

Figure 2-7: TPR Report example

#### 2.4.3 Tally Reviewed/Completed Visits (Last Operator) (TRVL)

Print time now displays after the print date on the Tally Reviewed/Completed Visits (Last Operator) (TRVL) report display.

| Apr 16, 2024@17:20:15                                       | Page: 1                           |                                           |  |  |  |
|-------------------------------------------------------------|-----------------------------------|-------------------------------------------|--|--|--|
| PCC Data Entry Module  ***********************************  |                                   |                                           |  |  |  |
| Operator                                                    | <pre># of visits   reviewed</pre> | <pre># of visits marked as complete</pre> |  |  |  |
| DEMO,USER D<br>Mar 13, 2024<br>Mar 25, 2024<br>Mar 26, 2024 | 7<br>3<br>1<br>3                  | 2<br>2<br>0<br>0                          |  |  |  |
| DEMO,USER A<br>Apr 04, 2024                                 | 1<br>1                            | 1<br>1                                    |  |  |  |
| DEMO,USER C<br>Apr 04, 2024                                 | 2<br>2                            | 2<br>2                                    |  |  |  |
| Enter RETURN to continue or '^' to exit:                    |                                   |                                           |  |  |  |

Figure 2-8: TRVL Report example

### 2.5 Miscellaneous Changes

#### 2.5.1 Refusals for Service

Refusals for service are now linked to a visit. When user enters a Refusal for Service, it displays under the Patient Refusals for Service/NMI component when displaying a visit.

Figure 2-9: Refusals for Service Visit Display example

# Acronym List

| Acronym | Term Meaning                                    |
|---------|-------------------------------------------------|
| HOPE    | Heroin Opioid and Pain Efforts                  |
| IHS     | Indian Health Service                           |
| LOINC   | Logical Observation Identifiers Names and Codes |
| PCC     | Patient Care Component                          |
| RPMS    | Resource and Patient Management System          |
| SDOH    | Social Determinants of Health                   |
| SNOMED  | Systematized Nomenclature of Medicine           |

# **Contact Information**

If you have any questions or comments regarding this distribution, please contact the IHS IT Service Desk.

Phone: (888) 830-7280 (toll free)

- Web: <u>https://www.ihs.gov/itsupport/</u>
- Email: <u>itsupport@ihs.gov</u>